## Zuschneidegruppe erstellen I

Ein Text-Objekt und eine Textur oder Bild in einer Datei, lassen die Erstellung einer **Zuschneidegruppe** zu, d.h. die Text-Objektebene wird durchsichtig und zeigt die im Hintergrund liegende Textur. Dieses aus der Zwischenablage eingefügte- oder importierte Bild (untergeordnete Objekt) ist in der Hierarchie über das ausgewählte Text-Objekt (Übergeordnete Objekt) anzuordnen. Um den Zuschnitt sichtbar zu machen, ist in der zweiten Spalte des Andockfensters das **Büroklammer-Symbol** zu setzen (in dieses Feld klicken).

Im Unterschied zum einfügen eines Bildes "In Auswahl einfügen" (Strg+Umschalt+V), kann hier das Einfügen als "Neues Objekt einfügen" (Strg+V) vorgenommen werden. Es ist dann lediglich die *Ebenenanordnung zu beachten* und die Büroklammer an das unterordnete Objekt zu setzen.

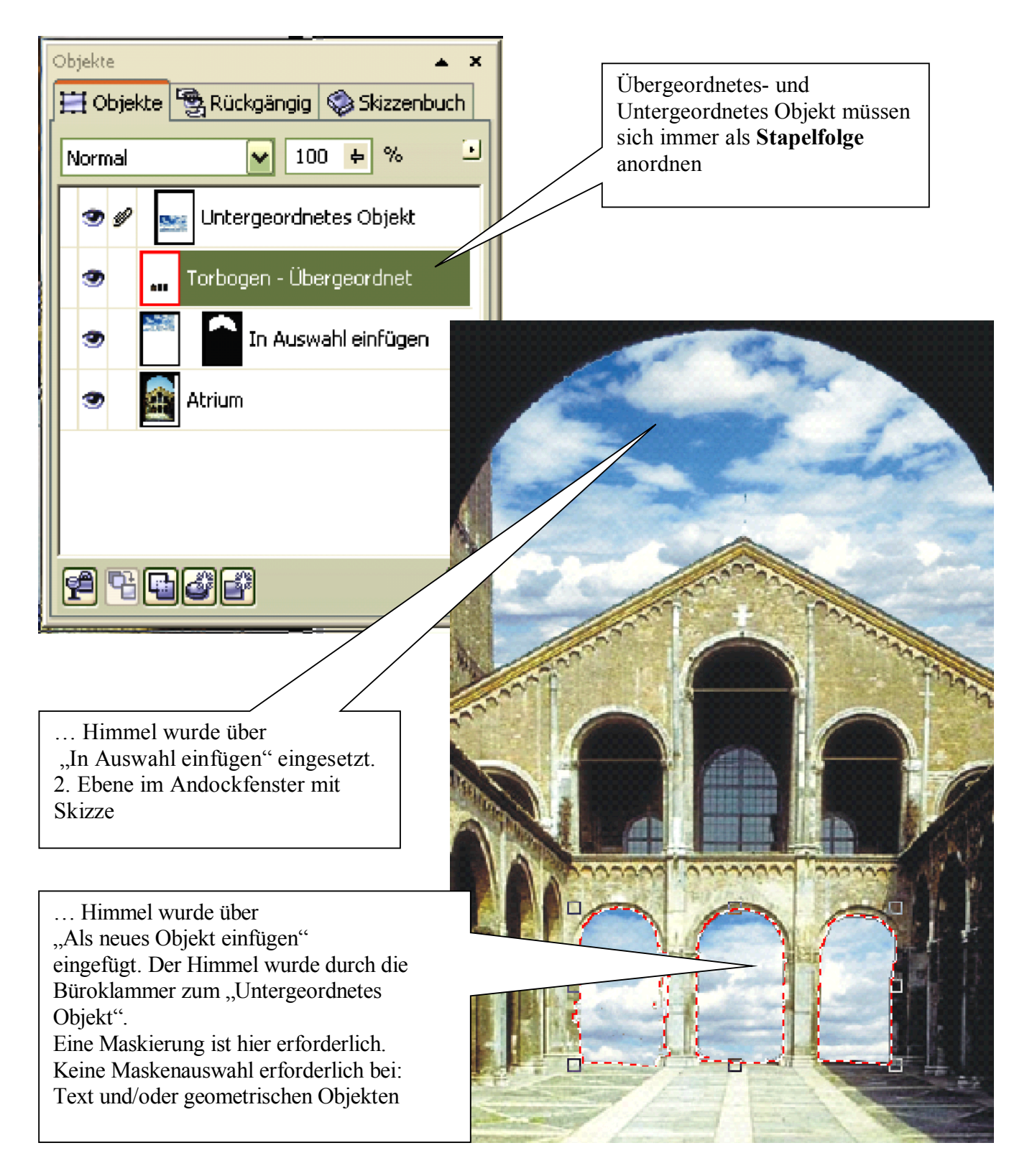